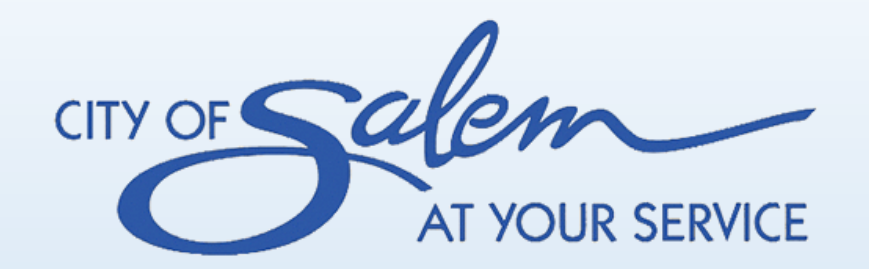

# (M)SDS Search

Training for

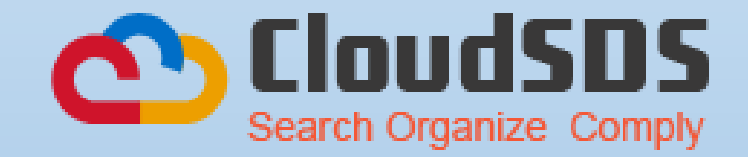

### (M)SDS Search Links

The Best Way to Access the (M)SDS Search is:

- 1. From **<u>ANY PAGE</u>** of the intranet
- 2. Scroll to the bottom of the page and
- 3. Click on (M)SDS Search

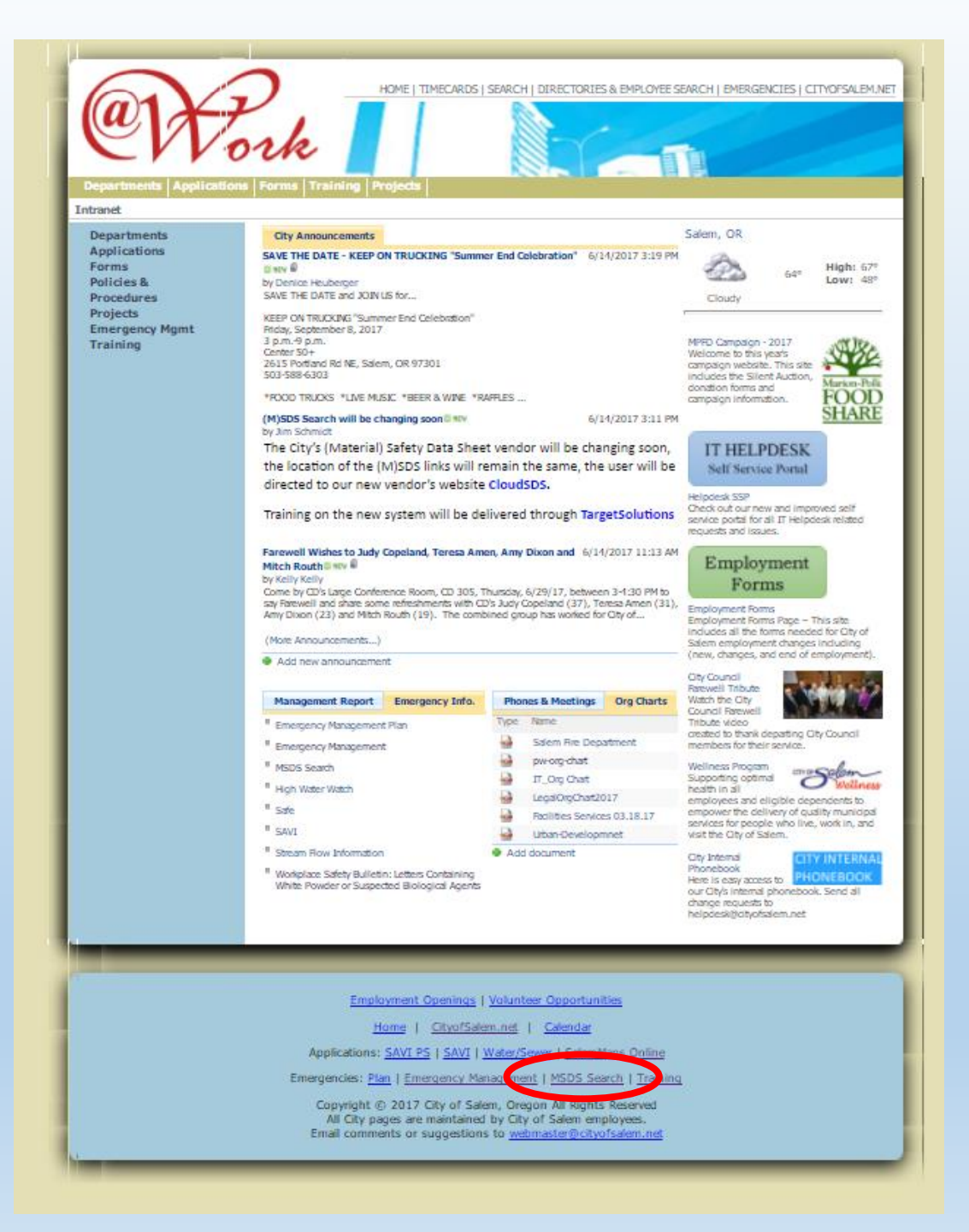

### (M)SDS Search Links

Another Way to Access the (M)SDS Search is:

- 1. From <u>ANY PAGE</u> of the intranet
- 2. Hover over "Applications"
- 3. Click on (M)SDS Search from the dropdown menu

| Departments                                                                                                    | Vo                                                                       | ork<br>s Dorms Training                                                                                                 | HOME   TIMECARDS   SEARCH   DIRECTORIES                                                                                                    | S & EMPLOYEE SEA                                                                                                    | ARCH   EMERGENCIES   CI                                                                                                    | TYOFSALEM.NET                     |
|----------------------------------------------------------------------------------------------------|--------------------------------------------------------------------------|----------------------------------------------------------------------------------------------------|----------------------------------------------------------------------------------------------------|----------------------------------------------------------------------------------------------------|----------------------------------------------------------------------------------------------------|-----------------------------------|
| Intranet<br>Departments<br>Applications<br>Forms<br>Policies &<br>Procedures<br>Projects<br>Emergency M<br>Training | Facilities Service Requests<br>FIMS<br>IT HelpDesk Portal<br>MSDS Search |                                                                                                    | s<br>== P ON TRUCKING "Summer End<br>N US for                                                                                                    | Salem, OR<br>64° High: 67°<br>Low: 48°<br>Cloudy                                                                                                    |                                                                                                    |                                   |
|                                                                                                    | SalemMaps (<br>SAVI<br>Staff Reports<br>Other                            | and (FIMS) Login                                                                                                    | mmer End Celebration"<br>17<br>alem, OR 97301<br>MUSIC *BEER & WINE *RAFFLES                                                                                                    | MPFD Campaign - 2017<br>Welcome to this year's<br>campaign website. This site<br>includes the Silent Auction,<br>donation forms and<br>campaign information. | Marion-Polk<br>FOOD                                                                                                    |                                   |
|                                                                                                    |                                                                          | (M)SDS Search will<br>by Jim Schmidt<br>The City's (Mate<br>the location of t<br>be directed to or<br>Training on the r | be changing soon ≅ №<br>rial) Safety Data Sheet vendor will be ch<br>he (M)SDS links will remain the same, th<br>ur new vendor's website CloudSDS.<br>new system will be delivered through Ta | 6/14/2017 3:11 PM<br>hanging soon,<br>he user will<br><b>argetSolutions</b>                                                                                  | IT HELPDESK<br>Self Service Portal<br>Helpdesk SSP<br>Check out our new and impro<br>service portal for all IT Helpd<br>requester and issues | SHARE<br>oved self<br>esk related |

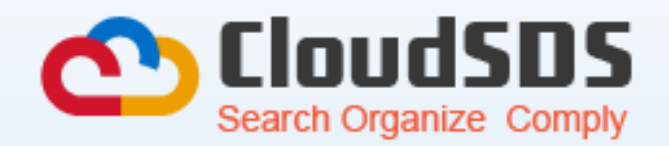

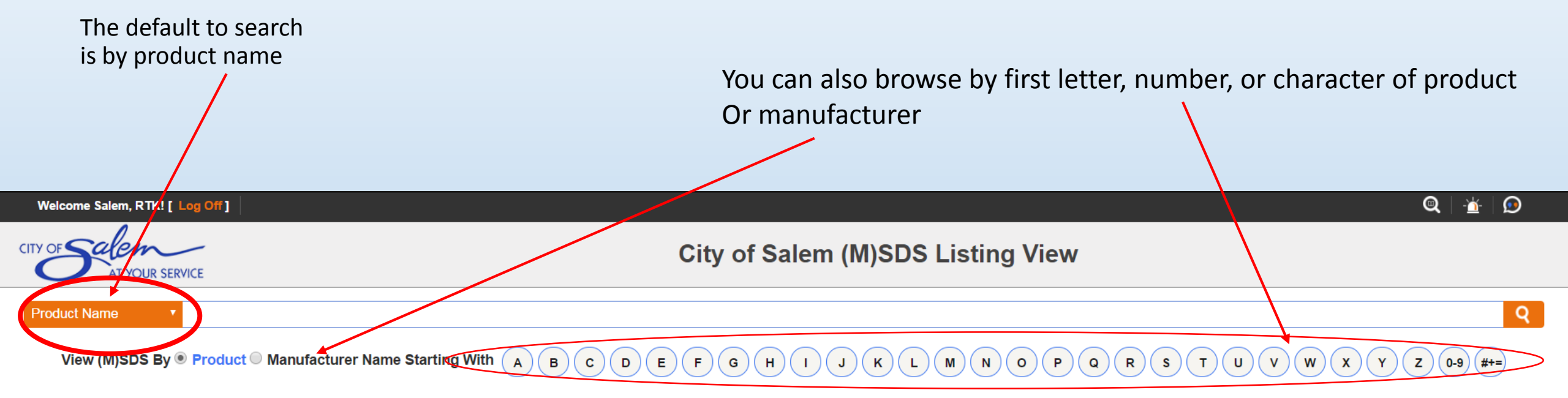

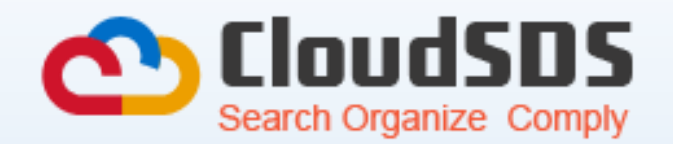

Click on the dropdown menu to choose search preferences:

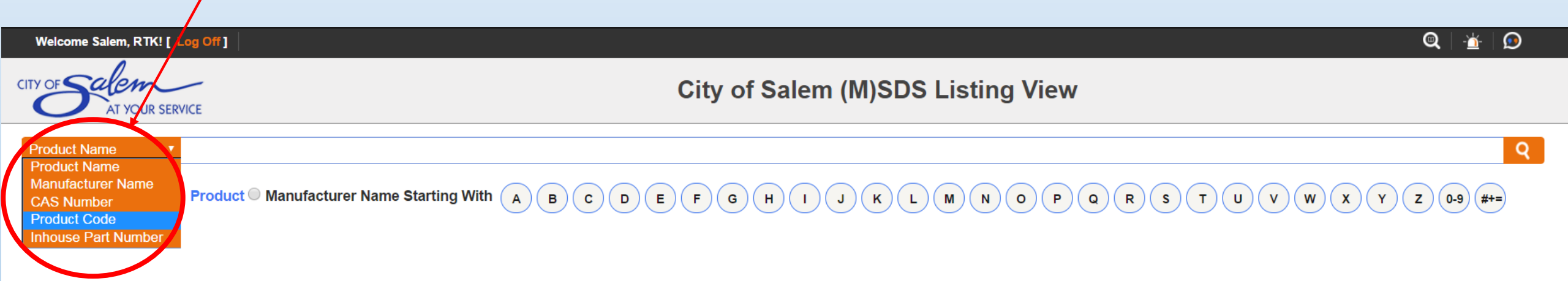

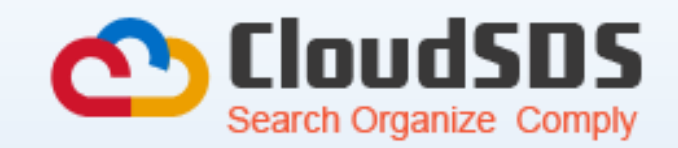

#### Click on this symbol to view the SDS

| Welcome   | Salem, RTK! [ Log Off ] |                                   |             |            |              |                     |                      |         | @   - <u>'</u> ±- | $\bigcirc$ |  |
|-----------|-------------------------|-----------------------------------|-------------|------------|--------------|---------------------|----------------------|---------|-------------------|------------|--|
|           | alem<br>AT YOUR SERVICE | City of Salem (M)SDS Listing View |             |            |              |                     |                      |         |                   |            |  |
| Product N | ame 🔻                   |                                   |             |            |              |                     |                      |         |                   | Q          |  |
| Viev      | WI)SDS By  Product      | Manufacturer Name Starting        | ng With A B | CDE        | F G H I      | JKLMNO              | PQRSTU               | vwx     | Y Z 0-9 #         | +=         |  |
| Viev      | Product                 | Manufacturer                      | CAS Number  | Issue Date | Product Code | Inhouse Part Number | Inhouse Product Name | Synonym | Country           | Lan        |  |
| GHS 0     | Gel-Dry Drying Solution | Life Technologies                 |             | 11/10/2011 | LC4025       |                     |                      |         | United States     | Englisi    |  |
| $\smile$  |                         |                                   |             |            |              |                     |                      |         |                   |            |  |

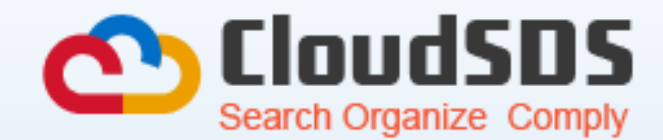

Here you can view, print, download, or email the SDS

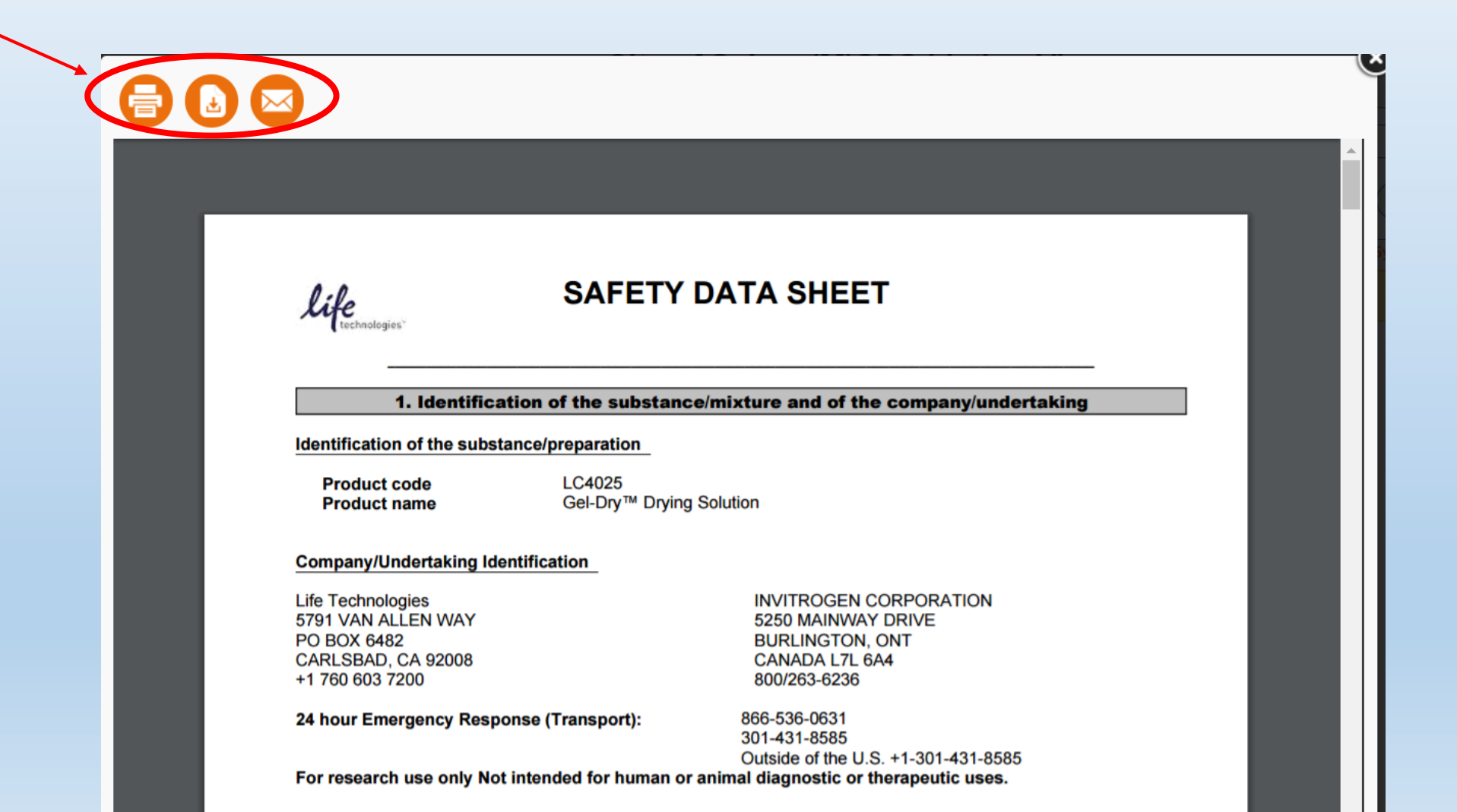

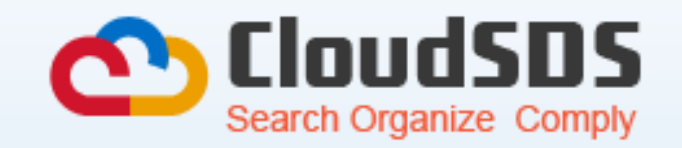

#### Click on this symbol to print labels for the SDS

| elcome Salem, R | RTK! [ Log Off ]                                   |                               |                                                                                                    |                                                                                                    |                                                                                                    |                                                                                                    |                                                                                                    |                                                                                                    | ◙   - <u>⊿</u> -                                                                                                    | 9                                                                                                    |
|-----------------|----------------------------------------------------|-------------------------------|----------------------------------------------------------------------------------------------------|----------------------------------------------------------------------------------------------------|----------------------------------------------------------------------------------------------------|----------------------------------------------------------------------------------------------------|----------------------------------------------------------------------------------------------------|----------------------------------------------------------------------------------------------------|----------------------------------------------------------------------------------------------------|----------------------------------------------------------------------------------------------------|
| Saler<br>AT YO  | City of Salem (M)SDS Listing View                  |                               |                                                                                                    |                                                                                                    |                                                                                                    |                                                                                                    |                                                                                                    |                                                                                                    |                                                                                                    |                                                                                                    |
| duct Name       | •                                                  |                               |                                                                                                    |                                                                                                    |                                                                                                    |                                                                                                    |                                                                                                    |                                                                                                    |                                                                                                    | Q                                                                                                    |
| View (M)SD      | S By  Product                                      | ⊃ Manufacturer Name Start     | ing With A B                                                                                                    | CDE                                                                                                    | FGHI                                                                                                    | JKLMN                                                                                                    | <b>PQRSTU</b>                                                                                                    | vwx                                                                                                    | Y Z 0-9 #                                                                                                    | +=                                                                                                    |
| View            | Product                                            | Manufacturer                  | CAS Number                                                                                                    | Issue Date                                                                                                    | Product Code                                                                                                    | Inhouse Part Number                                                                                                    | Inhouse Product Name                                                                                                    | Synonym                                                                                                    | Country                                                                                                    | Lan                                                                                                    |
| is 🚺 📴 El       | ry Drying Solution                                 | Life Technologies             |                                                                                                    | 11/10/2011                                                                                                    | LC4025                                                                                                    |                                                                                                    |                                                                                                    |                                                                                                    | United States                                                                                                    | Englis                                                                                                    |
|                 |                                                    |                               |                                                                                                    |                                                                                                    |                                                                                                    |                                                                                                    |                                                                                                    |                                                                                                    |                                                                                                    |                                                                                                    |
|                 | Icome Salem, I<br>Solor<br>duct Name<br>View (M)SD | Icome Salem, RTK! [ Log Off ] | Icome Salem, RTK! [ Log Off ]   Scheme   Scheme   duct Name   View (M)SDS By     Product   Manufacturer   iew   Product   Manufacturer   iew   Product   Manufacturer   iew   Product   Manufacturer   iew   Image: Solution   image: Solution   image: Solution   image: Solution | Icome Salem, RTK! [ Log Off]     Scheme     Scheme     duct Name     View (M)SDS By       Product     Manufacturer     CAS Number     ieie-Dry Drying Solution     Life Technologies | Icome Salem, RTK! [ Log Off]         Scheme         Suct Name         View (M)SDS By          Product          Manufacturer Name Starting With A B C D E          Image: Start Product Image: Starting Solution Image: Starting Solution Image: Starting Solution Image: Starting Solution Image: Starting Solution Image: Starting Solution Image: Starting Solution Image: Start Starting Solution Image: Starting Solution Image: Starting | Icome Salem, RTK! [ Log Off]         Science         City of Sales         duct Name         View (M)SDs By           Product         Manufacturer Name Starting With         A         B       C         D       E         Fet-Dry Drying Solution         Life Technologies         11/10/2011         LC4025 | Icome Salem, RTK! [ Log Off]         Image: City of Salem (M)SDS Listing         City of Salem (M)SDS Listing         duct Name       Image: City of Salem (M)SDS By Image: City of Salem (M)SDS Listing         View (M)SDS By Image: Product Image: City of Salem (M)SDS By Image: City of City of Salem (M)SDS City of City of City | Indext Statem, RTK! [ Log Off]         City of Salem (M)SDS Listing View         City of Salem (M)SDS Listing View         duct Name         View (M)SDS By @ Product @ Manufacturer Name Starting With (A B C D E F G H I J K L M N O P Q R S T U         New Froduct @ Manufacturer Name Starting With (A B C D E F G H I J K L M N O P Q R S T U         New Froduct @ Manufacturer Name Starting With (A B C D E F G H I J K L M N O P Q R S T U         New Froduct @ Manufacturer Name Starting With (A B C D E F G H I J K L M N O P Q R S T U         New Froduct @ Manufacturer Name Starting With (A B C D E F G H I J K L M N O P Q R S T U         New Froduct @ Manufacturer CAS Number         Issue Date Product Code       Inhouse Product Name         Issue Date       Product Code       Inhouse Product Name         Issue Date       Product Code       Inhouse Product Name         Issue Date       Product Code       Inhouse Product Name         Issue Date       Product Code       Inhouse Product Name         Issue Date       Product Code       Inhouse Product Name | Leone Salem, RTK! [ Log Olf]         City of Salem (M)SDS Listing View         Such Your Service         New (M)SDS By @ Product @ Manufacturer Name Starting With (A) (B) (C) (E) (F) (C) (H) (J) (K) (L) (M) (N) (O) (P) (Q) (R) (S) (T) (U) (V) (W) (X) (P) (P) (P) (P) (P) (P) (P) (P) (P) (P | City of Salem (M)SDS Listing View         City of Salem (M)SDS Listing View         Service         Service         View (M)SDS By @ Product @ Manufacturer Name Starting With (A) (B) (C) (E) (F) (G) (H) (J) (K) (L) (M) (N) (O) (P) (Q) (R) (S) (T) (U) (V) (W) (X) (Y) (Z) (P) (H) (F) (F) (F) (F) (F) (F) (F) (F) (F) (F |

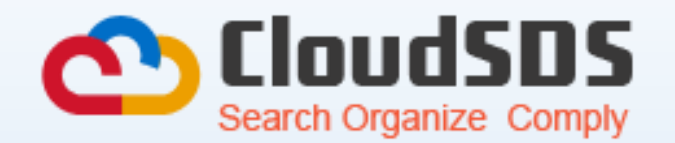

Click on the magnifying glass to search the entire CloudSDS database; over 8.5 million SDS's

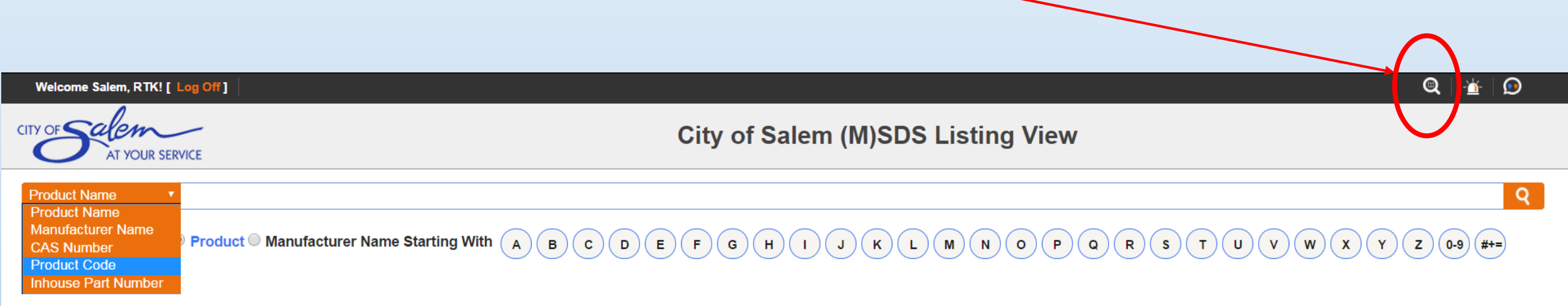

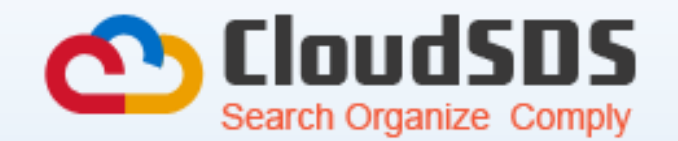

Click on the beacon for emergency contact information

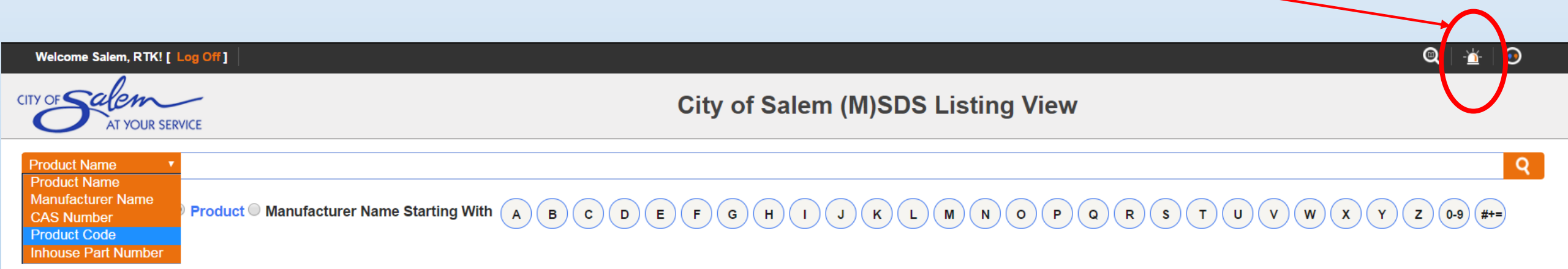

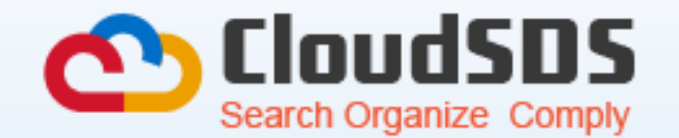

Click on the CS logo to request a new chemical

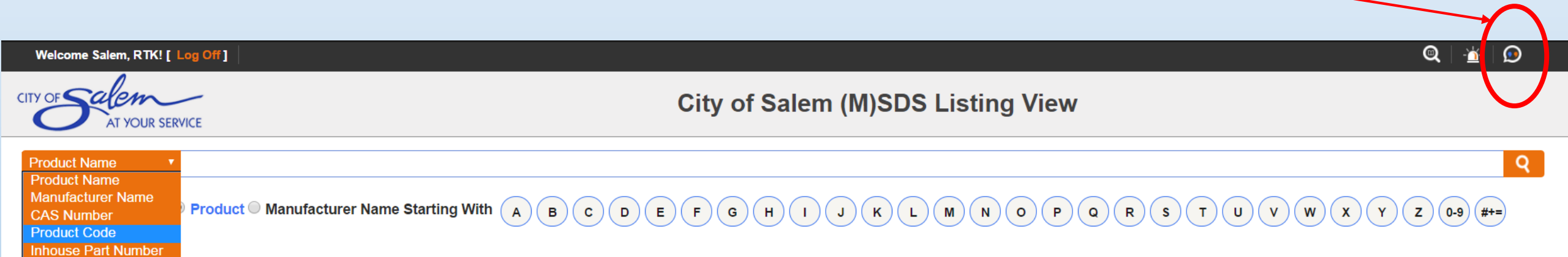

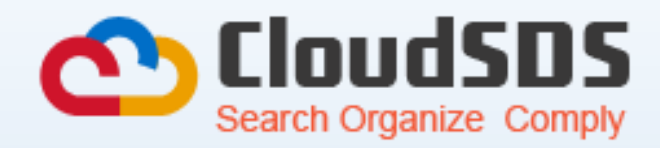

#### Request a new chemical SDS

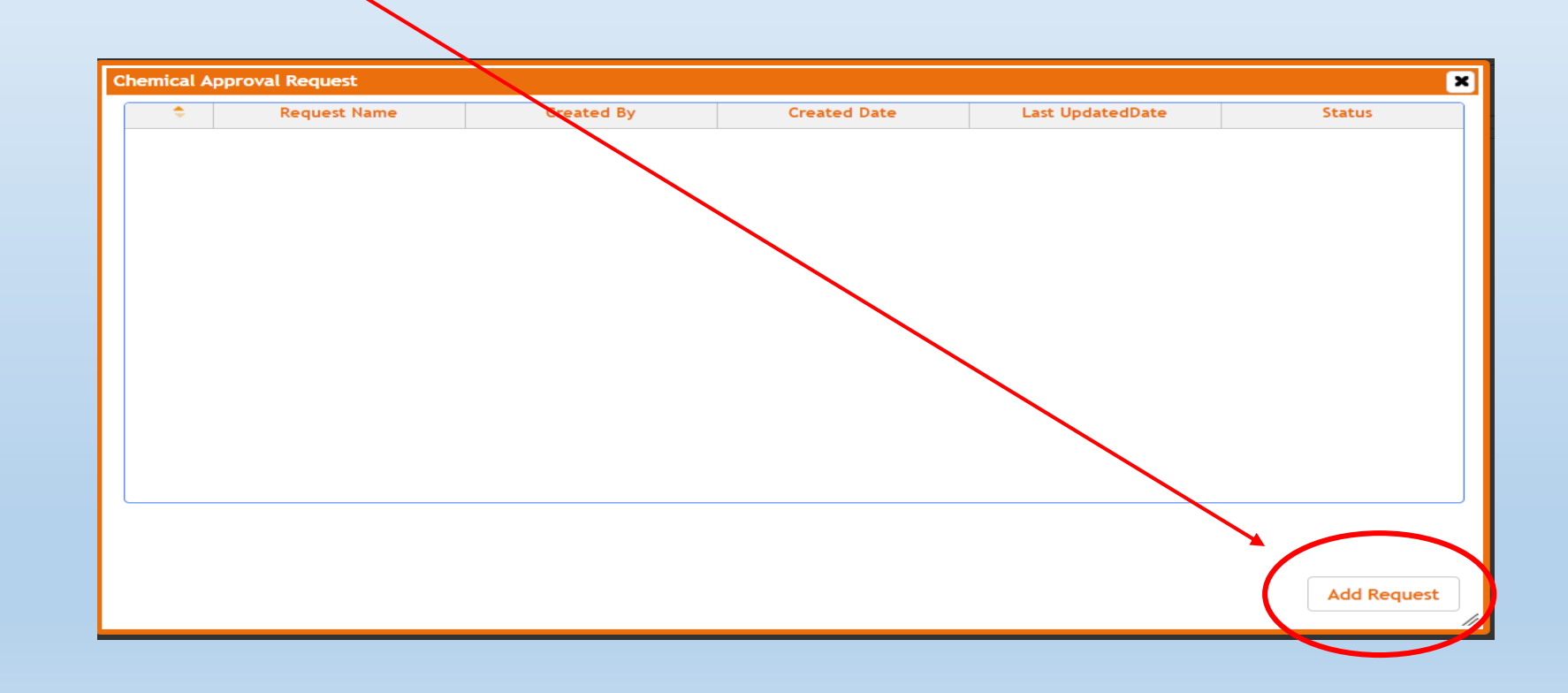

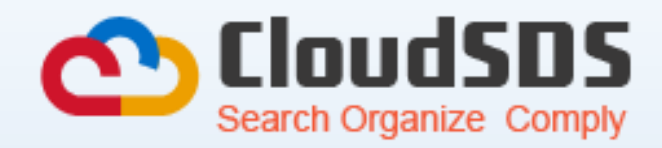

#### Type in your Name

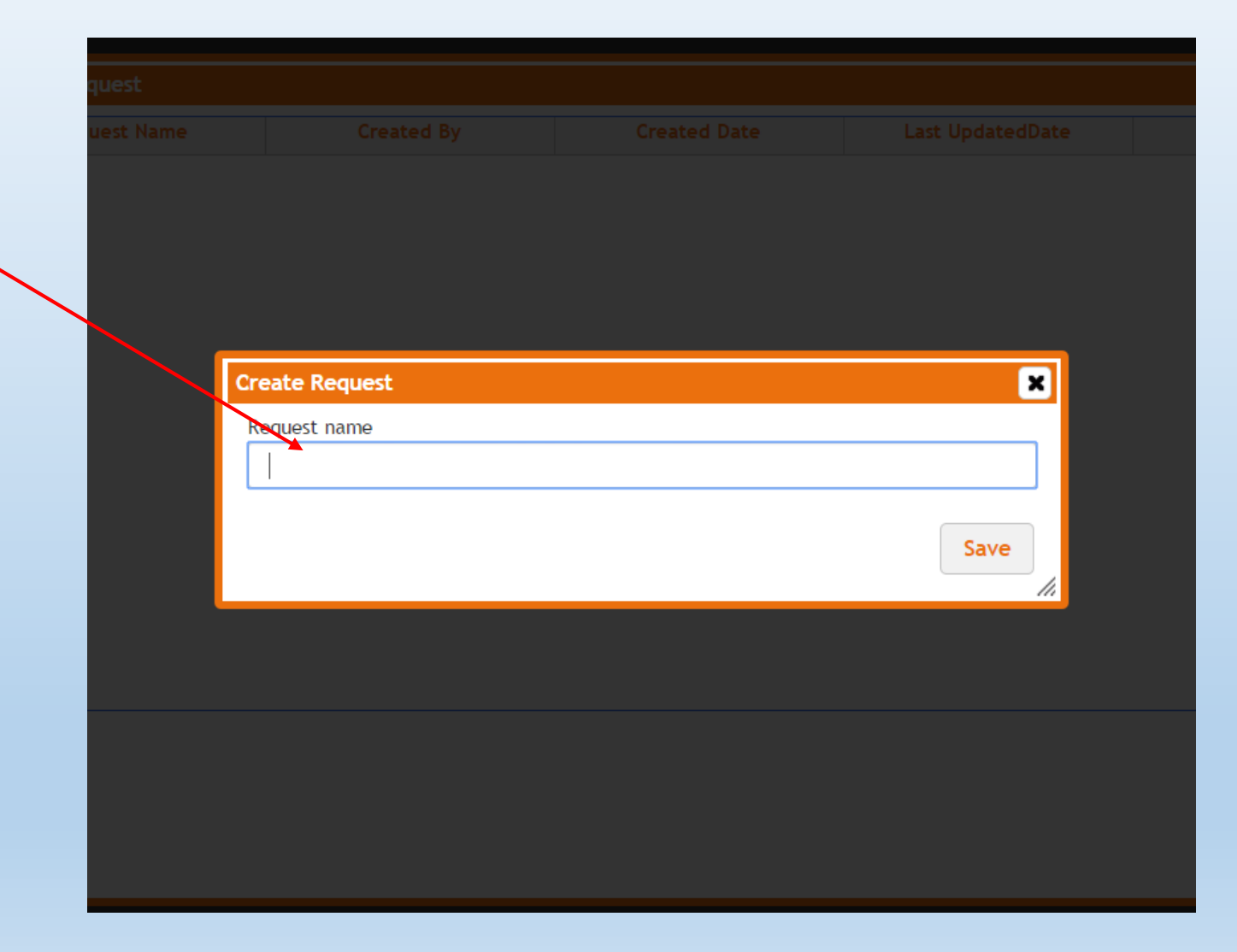

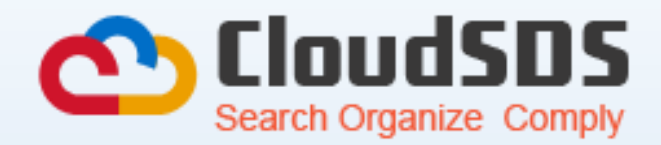

Attach a copy of the SDS and then Save or Submit, once submitted, your request will be processed for approval.

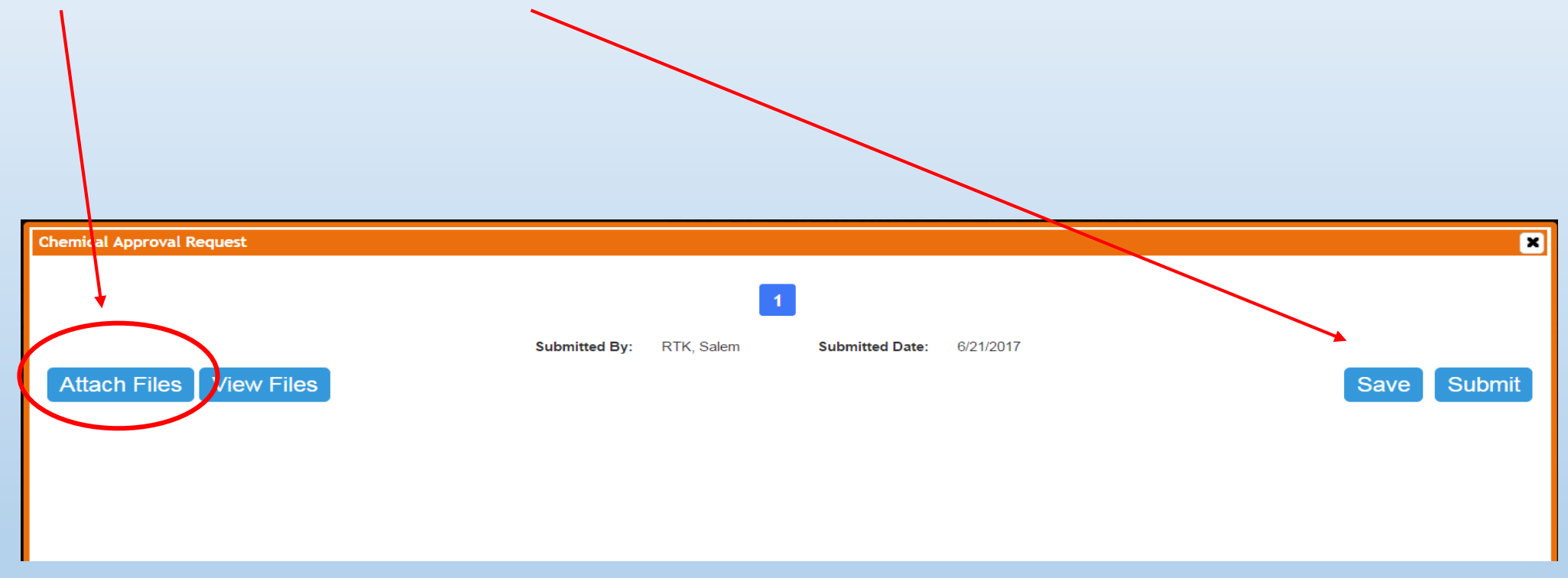

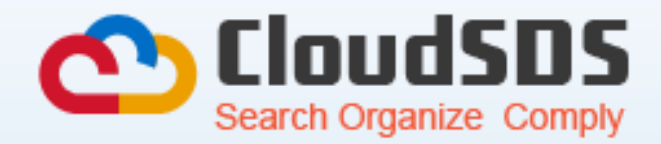

# Watch the video https://youtu.be/-HCv\_ilakO0

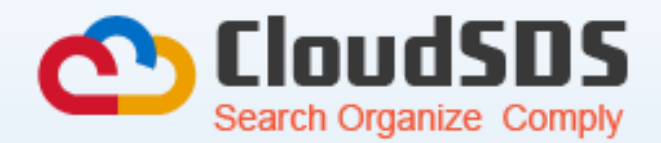

## Need Help?

Contact: Jim Schmidt- 503-588-6132 x2082

Email jschmidt@cityofsalem.net

or

Veronica Olsen – 503-588-6132 x 2083

Email volsen@cityofsalem.net